**DOKUMENTATION OG VEJLEDNING** 

**VERSION 2 – 20-12-2022** 

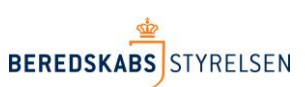

## Nedlæggelse og sletning af brugeradgange

Denne vejledning beskriver hvorledes en lokal administrator ved et kommunalt redningsberedskab, nedlægger og sletter en bruger adgang i det nye ODIN.

I det nye ODIN findes følgende rettighedsgrupper hvor brugeradgange kan slettes fra :

- Admin
- Godkender
- Indberetter
- RegelOgFormularDesigner
- StamdataAdmin

For at kunne nedlægge og slette en bruger adgang, kræver det at du er logget på det nye ODIN ( <u>https://odin.brs.dk</u>) og at du selv har rettigheden "Admin".

## Nedlæg og slet bruger adgang fra rettighedsgrupper

- 1. Log-in med din medarbejdersignatur på følgende adresse: https://odin.brs.dk
- 2. Klik i hovedmenu på linket: "Administration"
- 3. Klik herefter i undermenu på linket: "Tilføj brugere"

|                                                 | ODIN                                                                                                    |
|-------------------------------------------------|----------------------------------------------------------------------------------------------------|
| Udrykningsrapporter                             | Administration Starpata                                                                                                    |
| Tildel andre adgang                             | Tilføj brugere                                                                                                    |
| DIN2 > Administration                           |                                                                                                    |
| IDIN2 > Administration                          | Fanebladet "Administration" består af en menu med 3 valg muligheder.                                                                                                    |
| DDIN2 > Administration Menu Tildel andre adgang | Fanebladet "Administration" består af en menu med 3 valg muligheder.<br>Tildel andre adgang giver mulighed for at dele ressourcer dvs. køretøjer og personale med andre beredskaber |

Du befinder dig nu på siden: "Tilføj brugere"

## 4. Klik på linket: "Tilføj brugere"

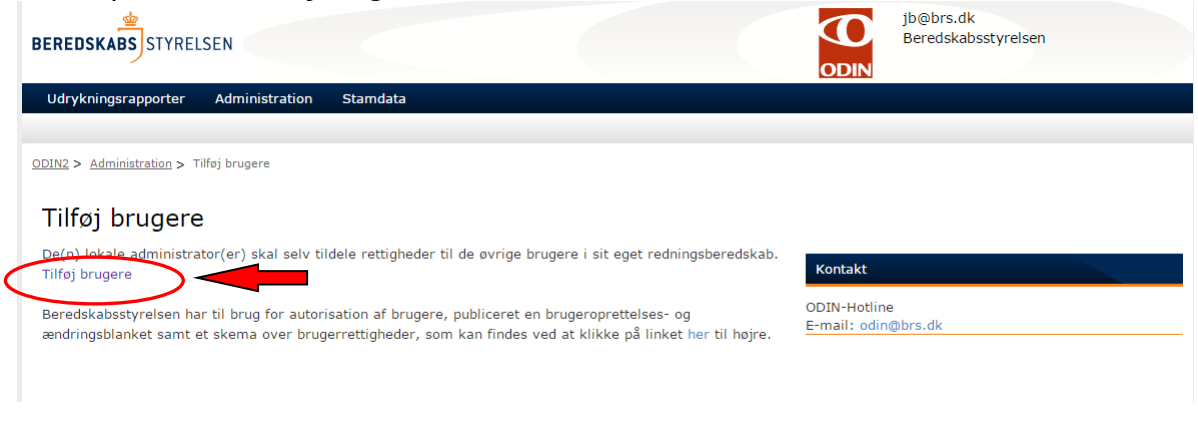

Du befinder dig nu på oversigtsside for brugere og grupper.

5. Klik på linket for den rettighedsgruppe i dit redningsberedskab som bruger skal fjernes fra (bemærk foran rettighedsgruppen står ID-nr på dit beredskab anført og navnet på beredskab til højre herfor).

|                     |                              |          | ODIN                           |          |
|---------------------|------------------------------|----------|--------------------------------|----------|
| Udrykningsrapporter | Administration Stamdata      |          |                                |          |
|                     |                              |          |                                |          |
| ODIN2               |                              |          |                                |          |
|                     |                              |          |                                |          |
| ODIN2 → Brue        | gere og grupper              |          |                                |          |
|                     |                              |          |                                |          |
| Menu                | Ny                           |          |                                | 1 - 30 🕨 |
| Grupper             | Gruppe                       | Rediger  | Om mig                         | Mail     |
| Central-Admin       | 1000-Admin                   | 1        | Beredskabsstyrelsen            |          |
| Central-            | 1000-Godkender               |          | Beredskabsstyrelsen            |          |
| Godkender           | 1000-Gæst                    |          | Beredskabsstyrelsen            |          |
| Mere                | 1000-Indberetter             |          | Beredskabsstyrelsen            |          |
| Administration      | 1000-RegelOgFormularDesigner | 1        | Beredskabsstyrelsen            |          |
| Tildel andre        | 1000-StamdataAdmin           | 1.       | Beredskabsstyrelsen            |          |
| adgang              | 1002-Admin                   |          | Albertslund Kommunes Beredskab |          |
| Tilføj brugere      | 1002-Godkender               |          | Albertslund Kommunes Beredskab |          |
| Hjælp               | 1002-Gæst                    |          | Albertslund Kommunes Beredskab |          |
| Alarmering          | 1002-Indberetter             | I.       | Albertslund Kommunes Beredskab |          |
| Meldingsadresse     | 1002-RegelOgFormularDesigner |          | Albertslund Kommunes Beredskab |          |
| Skadestedet         | 1002-StamdataAdmin           |          | Albertslund Kommunes Beredska  |          |
| Indente             | 1003-Admin                   |          | Allerød Brandvæsen             |          |
| Indsats             | 1003-Godkender               | 1        | Allerød Brandvæsen             |          |
| Beskrivelse         | 1003-Gæst                    | <b>U</b> | Allerød Brandvæsen             |          |
| Ressourcer          | 1003-Indberetter             |          | Allerød Brandvæsen             |          |
| Kobling-af-         | 1003-RegelOgFormularDesigner |          | Allerød Brandvæsen             |          |
| rapporter           | 1003-StamdataAdmin           |          | Allerød Brandvæsen             |          |

Du står nu på oversigtsside, hvor brugere af rettighedsgruppen vises.

6. Marker (sæt flueben) i tjekboks ud for den bruger der skal slettes.

(E-mail adresser korrigeret april 2018)

| Brugere og grupper           | × Per Teglga    | aard 🛛 🗙 🕐 Page            | es - Site Content and 🗧 🗙 | Udveksling af data me    | ed el 🗙 📃            | and thread had                  |                             | éle                | o x                |
|------------------------------|-----------------|----------------------------|---------------------------|--------------------------|----------------------|---------------------------------|-----------------------------|--------------------|--------------------|
| ← → C 🏠 https://oc           | din-brs.brs.dk/ | layouts/15/people.asp      | x?MembershipGro           | upId=42                  |                      |                                 |                             |                    | ☆ =                |
| 🗀 1. NYTIND sites 📋 1. SQL s | erver 🗋 CBR - B | RSnet 🚯 Delegate test site | 🕒 ODIN Admin - BRSn       | net 🗊 ODIN hotline   👔 F | Projekt Delegate 🛛 🕅 | TFS - Delegate 🛛 Importeret fra | IE                          |                    |                    |
| ODIN2                        |                 |                            |                           |                          |                      |                                 |                             | jb@brs.dk▼         | ₽?                 |
|                              |                 |                            |                           |                          |                      |                                 |                             | _                  |                    |
|                              |                 |                            |                           |                          |                      |                                 |                             |                    | -                  |
|                              |                 |                            |                           |                          |                      |                                 | jb@brs.dk<br>Beredskabsstvi | relsen             |                    |
| BEREDSKABS                   | SEN             |                            |                           |                          |                      |                                 |                             |                    |                    |
| Udrykningsrappertyr          | Administration  | n Stamdata                 |                           |                          |                      |                                 |                             |                    | _                  |
| our ykningsrapion ter        | Administration  | Januata                    |                           |                          |                      |                                 |                             |                    |                    |
|                              |                 |                            |                           |                          |                      |                                 |                             |                    | _                  |
| ODINZ                        | $\mathbf{N}$    |                            |                           |                          |                      |                                 |                             |                    |                    |
| Brugere og gr                |                 | 1005-Indhere               | attor                     |                          |                      |                                 |                             |                    |                    |
| Diagere og gi                | APRC 1          | 1005 Indberg               |                           |                          |                      |                                 |                             |                    |                    |
| Menu                         | < ly⊽           | Handlinger 👳 🛛 Inds        | tillinger ∞               |                          |                      |                                 | Vi                          | sning: Detaljevisr | ing ∞              |
| Grupper                      | 0               | Navn                       |                           |                          |                      | Om mig selv                     | Titel                       | Afdeling           |                    |
| Central-Admin                |                 | 🗆 Flemming Hein            |                           |                          |                      |                                 |                             |                    |                    |
| Central-Godkender            |                 | Frank Rasmuss              |                           |                          |                      |                                 |                             |                    |                    |
| Mere                         |                 | □ i:0#.w dmz\s-            |                           |                          |                      |                                 |                             |                    |                    |
| Administration               |                 | Michael Ahrence            |                           |                          |                      |                                 |                             |                    |                    |
| Tildel andre adgang          |                 | Morten Pontop              |                           |                          |                      |                                 |                             |                    |                    |
| Tilføj brugere               |                 | NemLog-in (ric             |                           |                          |                      |                                 |                             |                    |                    |
| Hjælp                        |                 | 🗆 Søren Larsen (           |                           |                          |                      |                                 |                             |                    |                    |
| Alarmering                   |                 |                            |                           |                          |                      |                                 |                             |                    | -                  |
| Bruger oprettelsesbdo        | -               |                            |                           |                          |                      |                                 |                             | Vis alle down      | loads ×            |
| 📀 📰 📀                        | 6               | I S 📭 (                    |                           |                          |                      |                                 | DA                          | • • • • • • • • •  | 17:50<br>6-06-2015 |

## 7. Klik på menupunktet "Handlinger" og vælg i undermenu punktet "Fjern brugere fra gruppe"

| J 🚆 progere og grupper 🛛 🗙 🗍      | Per regigaa                                                                                                    |                                       |                            |                    | _              |                     |                                |                  |                   | _  |
|-----------------------------------|----------------------------------------------------------------------------------------------------|---------------------------------------|----------------------------|--------------------|----------------|---------------------|--------------------------------|------------------|-------------------|----|
| ← → C 🏠 https://odin-             | brs.brs.dk/_l                                                                                                    | ayouts/15/people.aspx?Membersh        | nipGroupId=42              |                    |                |                     |                                |                  | \$                | Ξ  |
| 🗀 1. NYTIND sites 📋 1. SQL server | r 🗋 CBR - BRS                                                                                                    | Gnet 🚯 Delegate test site 🕒 ODIN Admi | n - BRSnet  🗊 ODIN hotline | 📅 Projekt Delegate | TFS - Delegate | 📋 Importeret fra IE |                                |                  |                   |    |
| ODIN2                             |                                                                                                    |                                       |                            |                    |                |                     |                                | jb@brs.dk •      | ø                 | ?  |
|                                   |                                                                                                    |                                       |                            |                    |                |                     |                                | •                |                   |    |
|                                   |                                                                                                    |                                       |                            |                    |                |                     |                                |                  |                   | 4  |
|                                   |                                                                                                    |                                       |                            |                    |                |                     | jb@brs.dk<br>Beredskabsstvreis | en               |                   |    |
| BEREDSKABS                        |                                                                                                    |                                       |                            |                    |                |                     | Deredskabsseyreis              |                  |                   |    |
| uda da inconstruction da d        |                                                                                                    | Charm data                            |                            |                    |                | ODIN                |                                |                  |                   |    |
| Udrykningsrapporter Adi           | ministration                                                                                                    | Stamdata                              |                            |                    |                |                     |                                |                  |                   |    |
|                                   |                                                                                                    |                                       |                            |                    |                |                     |                                |                  |                   | 4  |
| ODIN2                             |                                                                                                    |                                       |                            |                    |                |                     |                                |                  |                   |    |
| <b>D</b>                          |                                                                                                    |                                       |                            |                    |                |                     |                                |                  |                   |    |
| Brugere og grup                   | oper 🛌                                                                                                    | 1005-Indberetter                      | 4                          |                    |                |                     |                                |                  |                   |    |
| Мели                              | NYE                                                                                                    | Handlinger a Indet llinger a          |                            |                    |                |                     | Visni                          | na: Detalievieni | ina a             | L. |
|                                   | _                                                                                                    | Handinger V Indst innge.              |                            |                    |                |                     | visiti                         | ng. Detaijevisni | ing v             | 1  |
| Grupper                           | U U                                                                                                    | Send mail til valgte brugere.         |                            |                    | 0              | m mig selv          | litel                          | Afdeling         |                   |    |
| Central-Admin                     |                                                                                                    | Onkald/meddelelse til de marker       | ade brugere                |                    |                |                     |                                |                  |                   |    |
| Central-Godkender                 | <ul> <li>Image: A start of the start of the start of</li></ul> | Ring op til de markerede brugere      |                            |                    |                |                     |                                |                  |                   |    |
| Mere                              |                                                                                                    | Fiern brugere fra gruppe              |                            |                    |                |                     |                                |                  |                   |    |
| Administration                    |                                                                                                    | Fjern de markerede brugere fra d      | enne SharePoint-gruppe     | 2                  |                |                     |                                |                  |                   |    |
| Tildel andre adgang               |                                                                                                    | Tilmeld gruppe                        | FJEIN Druther ana gru      | uppe               |                |                     |                                |                  |                   |    |
| Tilføj brugere                    |                                                                                                    | Føj dig selv til denne SharePoint-    | gruppe.                    |                    |                |                     |                                |                  |                   |    |
| Hjælp                             |                                                                                                    | - Selen Laisen (37702170)             |                            |                    |                |                     |                                |                  |                   |    |
| javascript:;                      |                                                                                                    |                                       |                            |                    |                |                     |                                |                  |                   | -  |
| 🖻 Bruger oprettelsesbdo 🎽         |                                                                                                    |                                       |                            |                    |                |                     |                                | Vis alle downle  | oads              | ×  |
| 📀 📋 📀 🖉                           | 3                                                                                                    | S 📭 🔯                                 |                            |                    |                |                     | DA ,                           | ► 🔒 .atl Ф) 26   | 17:52<br>5-06-201 | 5  |

8. Klik på "OK" i bekræftelses vinduet

(E-mail adresser korrigeret april 2018)

| Brugere og grupper 🗙 🕞 Per Teglgaard 🛛 🗙 🗋 Pages - Site Cor                  | ntent and 🗄 🗙 🕐 🕒 Udveksling af data med el 🗙 💽    | and the state of the state of t | ≟ _ 0 <mark>_ ×</mark> |
|------------------------------------------------------------------------------|----------------------------------------------------|----------------------------------------------------------------------------------------------------|------------------------|
| ← → C 🍒 https://odin-brs.brs.dk/_layouts/15/people.aspx?Memb                 | ershipGroupId=42                                   |                                                                                                    | ☆ =                    |
| 🗀 1. NYTIND sites 🦳 1. SQL server 📋 CBR - BRSnet 🚺 Delegate test site 🗋 ODIN | Siden på https://odin-brs.brs.dk.siger:            | s - Delegate 📋 Importeret fra IE                                                                                                    |                        |
| ODIN2                                                                        | Siden på https://oan bisbisiak sigen               |                                                                                                    | jb@brs.dk+ 🏟 ?         |
|                                                                              | Du er ved at fjerne følgende medlemmer af gruppen: |                                                                                                    | -                      |
|                                                                              | Frank Rasmussen (                                  |                                                                                                    |                        |
|                                                                              | Vil du fjerne disse medlemmer?                     | jb@brs.dk<br>Beredskabsstyrels                                                                                                    | sen                    |
| STREESEN                                                                     |                                                    | ODIN                                                                                                    |                        |
| Udrykningsrapporter Administration Stamdata                                  | OK Annuller                                        |                                                                                                    |                        |
|                                                                              |                                                    |                                                                                                    |                        |
| ODIN2                                                                        |                                                    |                                                                                                    |                        |

Brugerrettigheden er nu slettet og fjernet fra rettighedsgruppen.

Skal brugeren fjernes fra flere rettighedsgrupper, så vend tilbage til oversigten for "Brugere og grupper" (se pkt. 5) og vælg ny gruppe som en bruger skal fjernes fra.

Skal bruger adgang nedlægges og slettes på testudgaven af ODIN, skal du logge på denne udgave her: <u>https://qa-odin.brs.dk</u>